#### Quick Reference Card – Concur

### Concur – Update Default Cost Object

Each Concur report, request or expense, must start with a default cost object. Each traveler's or procard holder's default cost object is imported from the SAP HR profile. If the majority of your procard transactions or travel reports will expense a different cost object, the default can be updated to assist with expense allocations.

| Procedures                                        |                                                                                                    |  |  |  |
|---------------------------------------------------|----------------------------------------------------------------------------------------------------|--|--|--|
| Sign into Concur<br>with your ID and<br>password. | SAP Concur C Requests Travel Expense App Center Profile - O1 11 02                                                                                                    |  |  |  |
| Click on Profile                                  | Kentucky.     UI     II     U2       Hello, Traveler3     Start a<br>Request     Start a<br>Report     Start a<br>Report     Upload<br>Receipts     Authorization<br>Requests     Available<br>Expenses     Open<br>Reports |  |  |  |
| Click on Profile<br>Settings.                     | Support   Help▼<br>Profile ▼                                                                                                    |  |  |  |
|                                                   | Traveler3 Test                                                                                                    |  |  |  |
|                                                   | Profile Settings   Sign Out                                                                                                    |  |  |  |
|                                                   |                                                                                                    |  |  |  |

### Quick Reference Card – Concur

# Concur – Update Default Cost Object

| All of the traveler's<br>Profile Options will<br>appear.<br>Click on Expense<br>Information from the<br>left column. | SAP Concur       Repart       Tave       Separate       Appendix         Profile       Personal Information       Change Password       System Settings       Concur Mobile Registration       Concur Mobile Devices       Tavel Vacation Reassignment         Your Information       Personal Information       Concur Mobile Registration       Concur Mobile Devices       Tavel Vacation Reassignment         Profile       Personal Information       Concur Mobile Registration       Concur Mobile Devices       Tavel Vacation Reassignment         Contact Information       Concur Information       Concur Mobile Registration       Concur Mobile Devices       Tavel Vacation Reassignment         Contact Information       Concur Mobile Registration       Concur Mobile Registration       Concur Mobile Devices       Tavel Vacation Reassignment         Contact Information       Concur Mobile Registration       Concur Mobile Registration | Support   Help+<br>Profile + |
|----------------------------------------------------------------------------------------------------|----------------------------------------------------------------------------------------------------|------------------------------|
| The Expense<br>Information page will<br>open.                                                                        | Save       Cancel         User Group       Reimbursement Currency         Test User College of Ag       US, Dollar         Company Code       Cost Object Type         (UK00) Company Code       Cost Center                                                                                                    |                              |

### Quick Reference Card – Concur Concur – Update Default Cost Object

| Click in the Cost<br>Object Type field and<br>click on the<br>appropriate type for<br>the new default. | Expense Inform<br>Save Cancel<br>User Group<br>Test User College of Ag<br>Company Code<br>2 (UK00) Company Code | Reimbursement Currency<br>US, Dollar<br>Cost Object Type<br>3 (CC) Cost Center                                                 | Dept Number<br>81010<br>Cost Object ID<br>4 (1012128920) CAFE METRICS V | Traveler Type 01. Employee Inventory Use Only 5 |
|----------------------------------------------------------------------------------------------------|----------------------------------------------------------------------------------------------------|----------------------------------------------------------------------------------------------------|-------------------------------------------------------------------------|-------------------------------------------------|
| NOTE: If a WBS<br>element is selected<br>as a default, every<br>expense will require<br>an allocation. |                                                                                                    | Type to search by:<br>O Text  Code<br>(Code) Text<br>(CC) Cost Center<br>(FD) Inventory Use Only<br>(IO) Internal Order<br>WBS |                                                                         |                                                 |

## **Concur – Update Default Cost Object**

| Click in the Cost<br>Object ID field.                                                                                                    |                                                                                                    |
|----------------------------------------------------------------------------------------------------|----------------------------------------------------------------------------------------------------|
| Click in the<br>appropriate Type to<br>search by button and<br>start typing either<br>the cost object<br>number or name.                                               |                                                                                                    |
|                                                                                                    | Expense Information                                                                                                    |
| Click on the correct                                                                                                    | Save Cancel User Group Reinbursement Currency Dept Number Traveler Type                                                                                                    |
| list.                                                                                                    | Test User College of Ag     US, Dollar     81010     01. Employee       Company Code     Cost Object Type     Cost Object ID     Inventory Use Only       2 (UK00) Company Code     3 (CC) Cost Center     4 1012013930     5 |
| Click Save.                                                                                                    | Type to search by:<br>O Text  Code<br>(Code) Text<br>(1012013930) CHEF PROCUREMENT                                                                                                    |
| Future reports will<br>begin with the new<br>cost object as the<br>default cost object.                                                                                | <ul> <li>Type to search by:</li> <li>Text – Search by the name of the cost object as established in SAP.</li> </ul>                                                                                                    |
| NOTE: If the cost<br>object in your profile<br>is updated in HR,<br>Concur will also be<br>updated and you<br>may need to adjust<br>your default cost<br>object again. | Code – Search by the actual cost object number.                                                                                                    |
| 1                                                                                                    |                                                                                                    |